# Příručka pro faxování

Pomocí funkce faxování lze skenovat dokumenty a faxovat je jednomu nebo více příjemcům. Fax můžete z tiskárny odeslat po zadání faxového čísla, pomocí číselné zkratky nebo pomocí adresáře.

**Poznámka:** Formáty papíru lze založit kratší nebo delší stranou napřed. Další informace naleznete v části "Podporované formáty, typy a gramáže papíru" v dokumentu *Uživatelská příručka*.

# Odeslání faxu pomocí dotykového displeje

1 Položte originální dokument lícem nahoru, krátkou stranou napřed, do podavače ADF nebo lícem dolů na skleněnou plochu skeneru.

**Poznámka:** Do podavače ADF nevkládejte dopisnice, fotografie, malé obrázky, průhledné fólie, fotografický papír ani tenká média (např. výstřižky z časopisů). Tyto dokumenty pokládejte na skleněnou plochu skeneru.

- **2** Pokud vkládáte dokument do podavače ADF, nastavte vodicí lišty.
- 3 Na domovské obrazovce se dotkněte tlačítka Faxovat.
- 4 Zadejte faxové číslo nebo číselnou zkratku pomocí dotykového displeje či klávesnice.

Chcete-li přidat další příjemce, dotkněte se položky **Další číslo** a poté zadejte telefonní číslo příjemce anebo číslo zkratky. Můžete rovněž vyhledávat v adresáři.

**Poznámka:** Chcete-li do faxového čísla umístit vytáčecí pauzu, stiskněte tlačítko **II**. Vytáčecí pauza se v poli "Fax pro" zobrazí ve formě čárky. Tuto funkci použijte, když musíte nejprve vytočit kód pro přístup k venkovní lince.

5 Dotkněte se tlačítka Odfaxovat.

# Odeslání faxu pomocí počítače

Možnost faxového ovladače tiskárny umožňuje "tisk do faxu", kdy tiskárna odešle dokument v tiskové frontě spíše jako fax než dokument pro tisk. Možnost faxu pracuje jako běžný faxový přístroj, ale je ovládána pomocí ovladače tiskárny namísto ovládacího panelu tiskárny.

- 1 Otevřete dokument a klepněte na položku Soubor > Tisk.
- 2 Vyberte tiskárnu a přejděte na:

#### Vlastnosti > karta Fax > Povolit fax

**3** Zadejte číslo faxu příjemce do pole "Čísla faxu".

Čísla faxu lze zadávat ručně nebo pomocí funkce Telefonní seznam.

- **4** Je-li to nutné, zadejte předčíslí volaného čísla do příslušného pole.
- 5 Vyberte vhodnou velikost papíru a orientaci stránky.
- 6 Pokud chcete do faxu zahrnout úvodní stránku, vyberte možnost Zahrnout úvodní stránku do faxu a zadejte příslušné údaje.
- 7 Klepněte na tlačítko OK.

#### Poznámky:

- Možnost Fax lze používat pouze s ovladačem PostScript nebo univerzálním faxovým ovladačem. Informace o instalaci těchto ovladačů naleznete na disku CD Software a dokumentace.
- Před použitím je třeba možnost Fax nakonfigurovat a povolit v ovladači PostScript na kartě Konfigurace.
- Pokud je zaškrtnuto políčko Před faxováním vždy zobrazovat nastavení, budete vyzváni k ověření informací o příjemci před odesláním faxu. Pokud není toto políčko zaškrtnuto, bude dokument v tiskové frontě odeslán automaticky jako fax po klepnutí na tlačítko OK na kartě Fax.

# Používání zkrácených faxových čísel

Faxové zkratky fungují stejně jako tlačítka pro rychlé vytáčení na telefonu nebo faxu. Při vytváření permanentních cílových faxových adres můžete zároveň přiřazovat i číselné zkratky. Permanentní faxové destinace a tlačítka pro rychlé vytáčení se nastavují pomocí nabídky Spravovat zkratky, která se nachází v nabídce nastavení vestavěného webového serveru. Zkrácené číslo (1-99999) může zahrnovat jednoho nebo více příjemců. Vytvořením skupiny faxových kontaktů s jedinou číselnou zkratkou si zajistíte možnost, pomocí které můžete snadno odfaxovat informace celé skupině.

**1** Vložte předlohu lícem nahoru, kratší stranou napřed, do podavače ADF nebo lícem dolů na skleněnou plochu skeneru.

**Poznámka:** Nevkládejte do automatického podavače dokumentů pohlednice, fotografie, malé dokumenty, průhledné fólie, fotografický papír nebo tenká média (např. výstřižky z časopisů). Tyto dokumenty pokládejte na skleněnou plochu skeneru.

- **2** Pokud vkládáte dokument do podavače ADF, nastavte vodicí lišty.
- 3 Stiskněte 🗰 a následně zadejte číselnou zkratku pomocí klávesnice.
- 4 Klepněte na Odfaxovat.

## Použití adresáře

Adresář vám umožňuje vyhledávat záložky a síťové adresářové servery.

Poznámka: Pokud není funkce adresáře zapnuta, obraťte se na správce systému.

1 Položte originální dokument lícem nahoru, krátkou stranou napřed, do podavače ADF nebo lícem dolů na skleněnou plochu skeneru.

**Poznámka:** Do podavače ADF nevkládejte dopisnice, fotografie, malé obrázky, průhledné fólie, fotografický papír ani tenká média (např. výstřižky z časopisů). Tyto dokumenty pokládejte na skleněnou plochu skeneru.

- 2 Pokud vkládáte dokument do podavače ADF, nastavte vodicí lišty.
- **3** Na domovské obrazovce přejděte na položku:

#### Faxovat > 🔎 > Procházet zkratky

4 Pomocí virtuální klávesnice napište jméno nebo část jména osoby, jejíž faxové číslo chcete vyhledat.

Poznámka: Nepokoušejte se vyhledat více jmen současně.

5 Dotkněte se tlačítka Hotovo > Odfaxovat.

# Popis možností faxování

#### Předloha

Tato možnost umožňuje určit typ a zdroj obsahu předlohy.

Můžete volit typ obsahu z možností: Text, Text a fotografie, Fotografie nebo Grafika.

- Text Používá se, je-li obsah předlohy převážně textový nebo s převažujícími čárovými kresbami.
- Grafika Používá se, je-li obsah předlohy složen převážně z obchodní grafiky, jako jsou výsečové grafy, sloupcové grafy a animace.
- Text a fotografie Tato možnost se používá, je-li předloha směsí textu, grafiky a fotografií.
- Fotografie Používá se, je-li obsah předlohy složen převážně z fotografií nebo obrázků.

Můžete volit zdroj obsahu z možností: Barevná laserová, Černobílá laserová, Inkoustová, Fotografie nebo film, Časopis, Noviny, Tiskovina nebo Jiný.

- Barevná laserová Používá se, je-li předloha vytištěna na barevné laserové tiskárně.
- Černobílá laserová Používá se, je-li předloha vytištěna na černobílé laserové tiskárně.
- Inkoustová Používá se, je-li předloha vytištěna na inkoustové tiskárně.
- Fotografie nebo film Používá se, je-li obsah předlohy fotografie z filmu.
- Časopis Používá se, pochází-li předloha z časopisu.
- Noviny Používá se, pochází-li předloha z novin.
- Tiskovina Používá se, je-li předloha vytištěna pomocí tiskařského lisu.
- Jiný Používá se, je-li předloha vytištěna na jiné nebo neznámé tiskárně.

#### Rozlišení

Tyto možnosti slouží k nastavení důkladnosti, se kterou skener snímá dokument určený k faxování. Pokud faxujete fotografii, kresbu s tenkými čarami nebo dokument s velmi malými písmeny, zvyšte rozlišení. Tím se prodlouží doba skenování a zvýší kvalita faxového výstupu.

- Standardní hodí se pro většinu dokumentů
- Jemné 200 dpi doporučuje se pro dokumenty s drobným tiskem
- Superjemné 300 dpi doporučuje se pro předlohy s jemnými detaily
- Ultrajemné 600 dpi doporučuje se pro dokumenty s obrázky nebo fotografiemi

Poznámka: Volby Jemné 200 dpi a Superjemné 300 dpi se zobrazí při zvolení barevného tisku.

#### Sytost

Tato možnost upravuje zesvětlení nebo ztmavení faxů oproti předloze.

#### Barevně

Pomocí této možnosti zapnete nebo vypnete barvy při faxování.

#### Nastavení stránky

Pomocí této možnosti lze změnit nastavení položek Strany (oboustranný tisk), Orientace a Vazba.

- Strany (oboustranný tisk) Určuje, zda je předloha jednostranná (tištěná po jedné straně) nebo oboustranná (tištěná po obou stranách). Také určuje, co je třeba naskenovat a přiložit k faxu.
- Orientace Určuje orientaci předlohy a umožňuje měnit položky Strany a Vazba tak, aby odpovídaly orientaci.
- Vazba Určuje, zda je předloha vázána k delšímu či kratšímu okraji.

### Náhled skenování

Zobrazí první stránku obrazu předtím, než bude přiložen k faxu. Po naskenování první stránky je skenování pozastaveno a zobrazí se náhled obrazu.

### Odložené odeslání

Tato funkce umožňuje naplánovat odeslání faxu v pozdější dobu nebo datum.

- 1 Nastavte fax.
- 2 Na domovské obrazovce přejděte na položku:

**Odložené odeslání** > zadejte datum a čas, kdy chcete odeslat fax > **Hotovo** 

Poznámka: Pokud je tiskárna v době naplánovaného odeslání faxu vypnutá, bude fax odeslán po následujícím zapnutí tiskárny.

Toto nastavení může být užitečné pro odesílání informací na faxové linky, které nejsou dostupné neustále, nebo pro odesílání v době, kdy je přenos levnější.

### Rozšířené možnosti

Dotknete-li se tlačítka Rozšířené možnosti, otevřete obrazovku, na které můžete měnit následující nastavení:

- Rozšířené zobrazování Pomocí této možnosti lze před faxováním dokumentu nastavit položky Odstranění pozadí, kontrast, Vyvážení barev, Negativní obraz, Zrcadlový obraz, Skenovat od okraje k okraji, Detail stínu, Ostrost a Teplota.
- Vlastní úloha Slouží ke spojení několika skenovacích úloh do jedné.
- Vymazání okraje Odstraní šmouhy nebo nadbytečné informace podél okrajů dokumentu. Tuto možnost si můžete vybrat, chcete-li vynechat stejnou plochu kolem všech čtyř stran papíru nebo zvolit určitý okraj. Funkce vymazání okrajů vymaže všechno v rámci vybrané oblasti, která tak bude zcela prázdná.
- Protokol přenosu Slouží k tisku protokolu přenosu nebo protokolu chyb spojení.